## **NELS**

# คู่มือการติดตั้ง / ใช้งาน

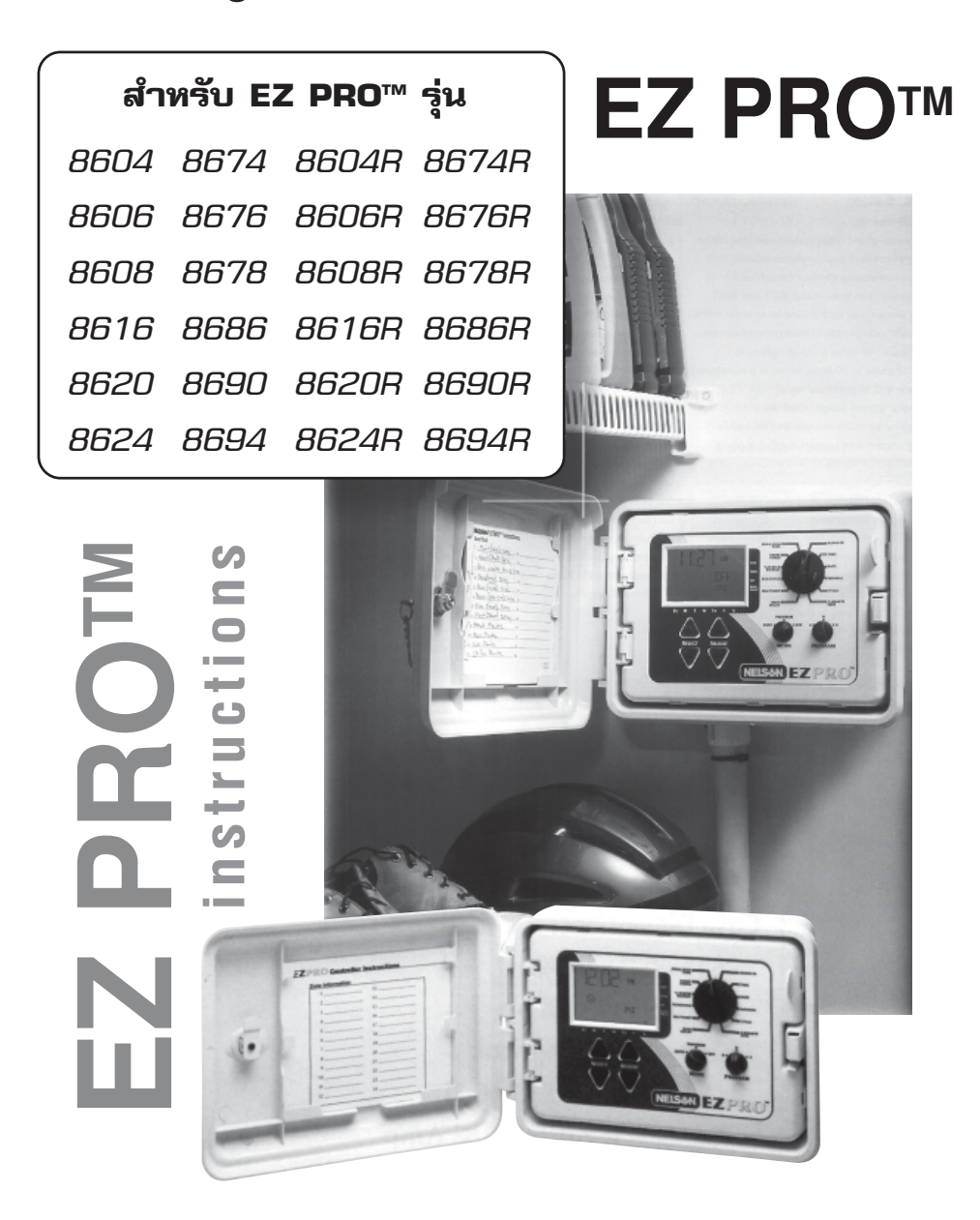

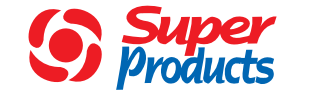

บริษัท ซุปเปอร์โปรดักส์ จำกัด

**โชว์รูมพุทลโยธิน 31 :** 1785,87,89 ก.พุทลโยธิน แขวงจตุจักร เขตจตุจักร กรุงเทพฯ 10900 โกร. (02) 939 6362-4 แฟกซ์. (02) 939 6366 **โชว์รูมรังสิต :** 31/18 หมู่ 13 ก.พุทลโยธิน ต.คลองหนึ่ง อ.คลองหลวง ปทุมธานี 12120 โกร. (02) 520 4891-9 แฟกซ์. (02) 908 5617

ปัญหาและวิธีแก้ไข

ทางบริษัทฯขอขอบคุณท่านที่เลือกซื้อคอนโทรลเลอร์ EZ PRO<sup>™</sup> โดยคอนโทรลเลอร์รุ่นนี้ มีความสามารถ ที่หลากหลาย และยังสามารถใช้สั่งการด้วยคลื่นวิทยุได้อีกด้วย (ในรุ่น R) คอนโทรลเลอร์ EZ PRO<sup>™</sup> เป็นคอนโทรลเลอร์ที่ง่ายต่อการติดตั้งและใช้งาน โดยที่ท่านอาจจะสามารถที่จะติดตั้งและตั้งโปรแกรมได้ โดยที่ไม่ต้องพึ่งคู่มือเล่มนี้เลย แต่เพื่อประโยชน์สูงสุดของท่าน เราขอแนะนำให้ท่านอ่านคู่มือเล่มนี้อย่าง ละเอียด เพื่อที่ท่านจะสามารถใช้งานคอนโทรลเลอร์ EZ PRO<sup>™</sup> ได้อย่างเต็มประสิทธิภาพ

ถ้าท่านมีข้อขัดข้องหรือข้อแนะนำประการใด เกี่ยวกับคอนโทรลเลอร์ EZ PRO<sup>™</sup> กรุณาติดต่อ แผนกบริการ **บริษัท ซุปเปอร์โปรดักส์ จำกัด** ได้ที่หมายเลข (02) 939 6363 (จันทร์-เสาร์ 8.30-17.00 เว้นวันหยุดราชการ)

**หมายเหตุ** : ด้วยความพยายามที่จะปรับปรุงและพัฒนาสินค้าให้ดียิ่งขึ้นไปของทางผู้ผลิต ลักษณะและ ข้อมูลทางเทคนิคของสินค้าอาจเปลี่ยนแปลงได้โดยที่ไม่ได้แจ้งล่วงหน้า

### ความสามารถของสินค้า

- •สามารถตั้งโปรแกรมและการสั่งงานแบบ Manual ได้ด้วยคลื่นวิทยุ (ในรุ่น R) ผ่านทางรีโมทคอนโทรล รุ่น EZ Command (จำหน่ายแยกกัน)
- อุปกรณ์รับสัญญาณจาก EZ Command จะถูกติดตั้งในคอนโทรลเลอร์รุ่น R จากทางโรงงาน หรือในกรณีที่ใช้รุ่นปรกติ ก็สามารถซื้อติดตั้งเพิ่มเติมได้
- ิ ●วิธีการตั้งโปรแกรมแบบ SELECT & ADJUST<sup>™</sup>
- •ใช้หน่วยความจำถาวรในการรักษาโปรแกรมที่ตั้งไว้ แม้ว่าจะไม่มีถ่านอัลคาไลน์ (ขนาด AA) หรือกระแสไฟ 220 V. ต่ออยู่
- •สามารถสั่งบั๊มให้ทำงาน / หยุดทำงานในการรดน้ำแต่ละโซนได้
- •สามารถสั่งหยุดรดน้ำในกรณีที่ฝนตกได้นานถึง 99 วัน
- •สามารถตั้งโปรแกรมรดน้ำที่เป็นอิสระต่อกันได้ 3 โปรแกรม
- รดน้ำได้วันละ 4 ครั้ง / วัน / โปรแกรม
- มีฟังก์ชั่นรวม Start Time เข้าด้วยกัน
- มีรูปแบบการรดน้ำ 3 แบบ เพื่อให้เหมาะกับลักษณะของพืชหรือการจำกัดการใช้น้ำ (ตั้งวันที่รดน้ำใน 1 สัปดาห์, ตั้งวันที่รดน้ำใน 1 เดือน, วันคู่ / วันคี่
- มีระบบนับวันใน 1 เดือน ( 30 หรือ 31 วัน) รวมถึง วันที่ 29 กุมภาพันธ์ ทุกๆ 4 ปี
- ระบบการจัดการปริมาณน้ำที่ใช้ สามารถเพิ่ม/ลดปริมาณน้ำได้ 0-200 %
- มีระบบการจัดการปริมาณน้ำที่ใช้ในแต่ละเดือน
- •ระบบทดสอบ 3 แบบ (ระบบ Manual, Cycle และ พังก์ชั่นทดสอบ 3 นาที)
- ตั้งระยะเวลาการรดน้ำได้ตั้งแต่ 1 นาที จนถึง 9 ชั่วโมง 59 นาที
- มีพิวส์เพื่อป้องการช็อตของวงจร

1

| อาการ                                                      | <b>บัญหาที่อาจเกิดขึ้</b> น                                                                                                    | วิธีแก้ไข                                                                                                    |
|------------------------------------------------------------|----------------------------------------------------------------------------------------------------|----------------------------------------------------------------------------------------------------|
| "C-X" ปรากฏขึ้นบนหน้าจอ ในขณะ<br>ที่ใช้งานแบบ Cycle        | ปุ่มหมุน MODE อยู่ในตำแหน่ง<br>PROGRAM                                                                                                    | หมุนให้ปุ่ม MODE อยู่ในตำแหน่ง<br>AUTO เพื่อการทำงาน แบบ Cycle                                                                               |
| "S-X" ปรากฏขึ้นบนหน้าจอ ในขณะ<br>ที่ใช้ 3 MINUTE TEST      | ปุ่มหมุน MODE อยู่ในตำแหน่ง<br>PROGRAM                                                                                                    | ทมุนให้ปุ่ม MODE อยู่ในตำแหน่ง<br>AUTO เพื่อการทำงานแบบ 3<br>MINUTE TEST                                                                     |
| 3 MINUTE TEST ไม่ทำงาน                                     | ไม่มีการตั้งโปรแกรมรดน้ำใด ๆ                                                                                                    | ตั้งโปรแกรมรดน้ำให้กับโซนรดน้ำที่<br>ต้องการจะทดสอบ 3 MINUTE<br>TEST จะทำงานในโซนรดน้ำที่มีการ<br>ตั้งโปรแกรมรดน้ำไว้เท่านั้น                |
| ตัวอักษร P และหมายเลขโซน<br>กระพริบบนหน้าจอ                | <ul> <li>- ไม่ได้ต่อสายไฟจากโซลินอยด์<br/>วาล์วเข้าที่ช่องเสียบสายไฟ, สายไฟ<br/>ลัดวงจร</li> <li>- ต่อสายไฟจากโซลินอยด์วาล์ว<br/>มากกว่า 2 ตัวเข้าที่ช่องเสียบสายไฟ</li> </ul> | -เช็คสายไฟที่ร้อยในระบบ, เซ็คโซลิ<br>นอยด์วาล์วดูว่าชำรุดหรือไม่<br>ถ้าชำรุดให้เปลี่ยนใหม่                                                   |
| ALL 24HR กระพริบบนหน้าจอ                                   | ผู้ใช้ตั้งระยะเวลารดน้ำรวมทั้ง<br>หมดนานกว่า 24 ชั่วโมง                                                                                                    | เช็คระยะเวลารดน้ำในแต่ละโซน และ<br>เช็คที่ % WATER BUDGET ด้วย                                                                               |
| คอนโทรลเลอร์ไม่ทำงาน และมีคำว่า<br>RAIN DELAY ขึ้นบนหน้าจอ | มีการตั้งโปรแกรม RAIN DELAY                                                                                                    | ให้หมุนปุ่มใหญ่ไปที่ RAIN DELAY<br>หมุนปุ่มเลือกโหมดมาที่ PRO-<br>GRAM แล้วเซ็คดูจำนวนวันที่ตั้งไว้<br>แล้วจึงปรับค่าต่างๆตามความเหมาะ<br>สม |
| คำว่า RADIO CONNECT ปรากฏ<br>ขึ้นบนหน้าจอ                  | คอนโทรลเลอร์ได้ทำการเชื่อมต่อกับ<br>คอนโทรลเลอร์ไร้สาย<br>EZ Command                                                                                                    | หมุนปุ่มใด ๆบนคอนโทรลเลอร์<br>เพื่อทำการตัดการเชื่อมต่อ                                                                                      |
| สัญลักษณ์เซ็นเซอร์น้ำฝนกระพริบ                             | เซ็นเซอร์น้ำฝนทำงาน หรือถ้าไม่ได้<br>ติดตั้งเซ็นเซอร์แสดงว่าไม่มี Jumper<br>ที่ช่องต่อเซ็นเซอร์                                                                                | ตรวจว่า Jumper อยู่ที่ช่องต่อ<br>เซ็นเซอร์หรือไม่ (ในกรณีที่ไม่ได้ใช้<br>เซ็นเซอร์)                                                          |

### 10. โหมด Default:

12:00 AM Sunday วันที่ = 01/01 2000 ไม่มี Run Times (zone 1, --:--) ไม่มี Start Time (Start number 01, --:--) 100% Water Budget รดน้ำทุกวัน (Interval = 01; Start date = today) ปุ่มหมุน MODE อยู่ที่ OFF position ปุ่มหมุน DIAL is on A program เว้นช่วงระยะเวลา 5 วินาที ระหว่างโซน (เปลี่ยนแปลงไม่ได้)

## 11. ຫັວຫັດໄຟ:

ตัวตัดไฟที่ทำจากพลาสติกถูกติดตั้งลงบน Interconnect PCB ในคอนโทรลเลอร์ ซึ่งเป็นแบบ ที่ผู้ใช้ไม่ต้องเข้าไปปรับเปลี่ยนแต่อย่างใด

## ปัญหาและวิธีแก้ไข

| อาการ                                                               | <b>บัญหาท</b> ี่อาจเกิดขึ้น                                                                                  | วิธีแก้ไข                                                                                                    |
|---------------------------------------------------------------------|----------------------------------------------------------------------------------------------------|----------------------------------------------------------------------------------------------------|
| ไม่มีไฟไปที่ โซน,ปั้ม หรือวาล์วหลัก<br>มีสัญลักษณ์ "no AC" บนหน้าจอ | ไม่มีไฟ AC จ่ายเข้าคอนโทรลเลอร์                                                                              | ตรวจแหล่งจ่ายไฟ AC ว่าต่อเข้ากับ<br>คอนโทรลเลอร์เรียบร้อยหรือไม่ ถ้าไม่<br>สัญลักษณ์จะติดขึ้น                                                                        |
| ไฟ AC ถูกตัด แต่หน้าจอไม่ทำงาน                                      | ไม่มีถ่าน / ถ่านหมด                                                                                          | เปลี่ยนถ่าน แล้วกดรีเซ็ทที่แผงวงจร<br>ด้านใน                                                                                                    |
| หน้าจอไม่ทำงาน                                                      | <ul> <li>- ไม่มีถ่าน / ไฟ AC</li> <li>- สายแพเชื่อมแผงหน้าจอกับวงจร</li> <li>หลุดหรือเสียบไม่แน่น</li> </ul> | เปลี่ยนถ่านเพื่อให้หน้าจอทำงาน<br>อีกครั้ง เซ็คดูแหล่งจ่ายไฟ AC ว่า<br>จ่ายไฟเข้าคอนโทรลเลอร์หรือไม่<br>ตรวจเซ็คจุดเสียบสายแพทั้งสองจุด<br>ว่าต่อถูกต้อง/แน่นหรือไม่ |
| "M-X" ปรากฏขึ้นบนหน้าจอ<br>ในขณะที่ใช้งานแบบ Manual                 | ปุ่มหมุน MODE อยู่ในตำแหน่ง<br>PROGRAM                                                                       | หมุนให้ปุ่ม MODE อยู่ในตำแหน่ง<br>AUTO เพื่อการทำงานแบบ Manual<br>ในแต่ละโซน                                                                                         |

## การติดตั้ง

EZ PRO<sup>™</sup> นั้น สามารถติดตั้งได้ทั้งในกลางแจ้งและในร่ม เพียงหาสถานที่ติดตั้งให้ใกล้กับสายไฟฟ้า 120 V (230/240 V ในรุ่น 8674, 8676, 8678 และ 8682) โดยติดตั้ง EZ PRO<sup>™</sup> ให้อยู่ในระดับ สายตาให้มากที่สุด ให้ใช้แผ่นทาบเจาะรูที่แถมมากับผลิตภัณฑ์ทาบติดกับกำแพงแล้วเจาะรูที่กำแพง ตามแบบ นำคอนโทรลเลอร์มาทาบลงไป แล้วขันสกูรเข้าไปในแต่ละรูให้แน่น

### การร้อยสายไฟเข้าหม้อแปลงไฟ

120V AC ในอเมริกา,แคนนาดา และเม็กซิโก; 230V AC ในประเทศแถบยุโรป; 240V AC ในออสเตรเลีย และแอฟริกาใต้

**หมายเหตุ:** ให้ทำตามกฏ, ข้อบังที่มีในแต่ละประเทศ ถ้าข้อมูลดังกล่าวไม่เหมือนกับที่คู่มือได้ระบุไว้ ข้อควรระวัง: ในขณะที่กำลังติดตั้งและเดินสายไฟในคอนโทรลเลอร์อยู่นั้น ให้ถอดสาย 120V (230/ 240V ในรุ่น 8674, 8676, 8678, 8682) ออกจากแหล่งจ่ายไฟเพื่อป้องกันอุบัติเหตุที่อาจเกิดขึ้น

สายไฟที่ใช้ในการต่อสายไฟ ควรใช้สารไฟชนิด Ordinary Duty เป็นอย่างต่ำ หรือจะใช้สายไฟแบบ Greater Duty ก็ได้ โดยสาย Output แรงดันต่ำนั้น ควรจะร้อยอยู่ในท่อร้อยสายไฟที่ต่อเข้ากับ คอนโทรลเลอร์อย่างมิดชิด การร้อยสารไฟเข้ากับหม้อแปลงไฟนั้น ทำได้โดยให้ขันสกรูเพื่อเปิดฝาครอบ หม้อแปลงด้านในออก แล้วร้อยสายไฟ 120V (230/240V ในรุ่น 8674, 8676, 86578, 8582) ผ่านช่องร้อยสายไฟขนาด 1/2" ที่อยู่ทางด้านล่างของกล่องคอนโทรลเลอร์ขึ้นมา (การติดตั้งในที่แจ้ง ควรใช้สายไฟที่สามารถทนความร้อนได้ 75 °C) ส่วนท่อร้อยสายไฟควรสวมเข้ากับรูที่กล่อง คอนโทรลเลอร์ให้แน่น (ตามกฏ, ข้อบังที่มีในแต่ละประเทศ)

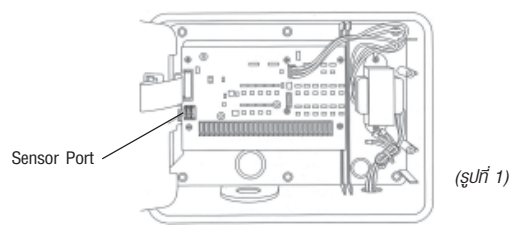

### สำหรับรุ่น 8604, 8606, 8608, 8612, 8616, 8620, 8624 (ให้ดูรูปที่ 1 ประกอบ)

ให้เราขันสกรูเพื่อเปิดฝาครอบหม้อแปลงด้านในออก แล้วต่อสายไฟ AC เข้ากับหม้อแปลงไฟฟ้าโดย ใช้ Wire nut ช่วย ให้เช็คดูให้แน่ใจว่าสายดินได้ต่อเข้ากับสายสีเขียวคาดเหลืองเรียบร้อยแล้ว (ควรเซ็ค ข้อบังคับของการต่อสายดินของในพื้นที่นั้นๆด้วย) ให้มัดสายรวมกันไว้ให้แน่นด้วยตัวรัดสายพลาสติก เพื่อกันไม่ให้สายไฟไปแตะถูกแผงวงจรไฟฟ้า เมื่อเสร็จแล้วให้นำฝาหม้อแปลงมาปิดแล้วขันสกรู ล็อคฝาให้แน่น โดยเมื่อต่อเสร็จแล้วอย่าเปิดเครื่องในทันที

**หมายเหตุ** : การที่ไม่ได้ต่อสายดินอย่างถูกต้อง อาจทำให้คอนโทรลเลอร์เสียหายในกรณีที่เกิดไฟฟ้าลัดวงจร โดยในกรณีดังกล่าว ทางบริษัทฯจะไม่ชดใช้ค่าเสียหายใดๆให้

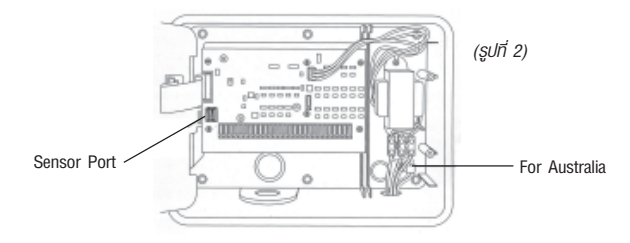

สำหรับรุ่น 8674, 8676, 8678, 8682, 8686, 8690, 8694 (ให้ดูรูปที่ 2 ประกอบ)

ให้เบิดฝาครอบหม้อแปลง แล้วต่อสายไฟ AC เข้ากับหม้อแปลงไฟฟ้าโดยต่อที่ขั้วต่อสายไฟ ในคอนโทรลเลอร์แล้วขันน๊อตล็อคสายไฟให้แน่น ในขณะที่ต่อให้เช็คดูด้วยว่าต่อสายไฟถูกต้องแล้วหรือไม่ เมื่อต่อเสร็จแล้วให้นำฝาหม้อแปลงมาบิดแล้วขันสกรูล็อคฝาให้แน่น อย่าเบิดเครื่องในทันที **หมายเหตุ** : การที่ไม่ได้ต่อสายดินอย่างถูกต้อง อาจทำให้คอนโทรลเลอร์เสียหายในกรณีที่เกิดไฟฟ้าลัดวงจร โดยในกรณีดังกล่าว ทางบริษัทฯจะไม่ชดใช้ค่าเสียหายใดๆให้

### **Terminal Strip**

สายไฟจากวาล์ว บั้ม และเซ็นเซอร์ทุกตัวจะถูกต่อเข้ากับ Terminal strip ภายในคอนโทรลเลอร์ โดยให้ดันคันโยกที่ Terminal Strip ขึ้น เสียบสายไฟเข้าในช่อง ดันสายไฟเข้าไปให้ลึกที่สุด แล้วจึงกด คันโยกของ Terminal Strip ลงเพื่อล็อคสายไฟ โดย Terminal Strip นั้น จะสามารถใช้ได้กับสายไฟ 14 AWG (1.6 มม.)

### การต่อ Master Valve และ Pump Start Relay

EZ Pro<sup>™</sup> มีวงจรที่สามารถนำ Master Valve หรือ Pump Start Relay มาต่อเพื่อใช้งานได้ โดยให้ต่อสายข้างหนึ่งของ Pump Start Relay เข้าที่ COM อีกสายหนึ่งให้เสียบเข้าที่ PMP / MV (Pump/Master Valve) ใน Terminal Strip ผู้ใช้งานควรศึกษาการติดตั้ง Pump Start Relay จากคู่มือของทางผู้ผลิตด้วย

### การต่อเซ็นเซอร์ตรวจจับน้ำฝน / ความชื้น

EZ Pro<sup>™</sup> ถูกออกแบบให้สามารถติดตั้งเซ็นเซอร์ตรวจจับน้ำฝน/ความชื้นได้ โดยในการติดตั้ง เซ็นเซอร์นั้น ให้เอา Jumper ที่โรงงานใส่เอาไว้ออกก่อน แล้วจึงเสียบสายของเซ็นเซอร์เข้าไปแทนที่ ซึ่งผู้ใช้งานควรศึกษาการติดตั้งเซ็นเซอร์จากคู่มือของทางผู้ผลิตด้วย

ถ้าเซ็นเซอร์ได้ทำการหยุดการรดน้ำ บนหน้าจอจะมีสัญลักษณ์บ่งบอกว่าเซ็นเซอร์หยุดการรดน้ำไว้ ชั่วคราว สัญลักษณ์นี้จะหายไปต่อเมื่อเซ็นเซอร์แห้ง แล้ว EZ Pro™ ก็จะทำงานต่อตามโปรแกรมที่ได้ ตั้งไว้

### 4. การจ่ายไฟไปยังแต่ละโซน

EZ Pro<sup>™</sup> สามารถจ่ายไฟให้โซลินอยด์วาล์วได้ 3 ตัวพร้อมกัน (ในกรณีที่ไม่ใช้มาสเตอร์วาล์ว หรือบั้มรีเลย์นั้น)

- กระแสไฟที่ต้องการในการสั่งโซลินอยด์ให้ทำงาน (Inrush current) = 0.52 A (max)
- กระแสไฟที่ต้องการในการทำให้โซลินอยด์ทำงานตลอดเวลา (Hold Current) = 0.33 A (max)

### 5. อุณหภูมิ

- อุณหภูมิใช้งาน : -5 ถึง +55 °C (23 ° ถึง 131 °F)
- อุณหภูมิในการเก็บรักษา : −30 ถึง +85 °C (-22 ถึง 185 °F)
- **6. หน้าจอ** ดูรูปข้างล่าง

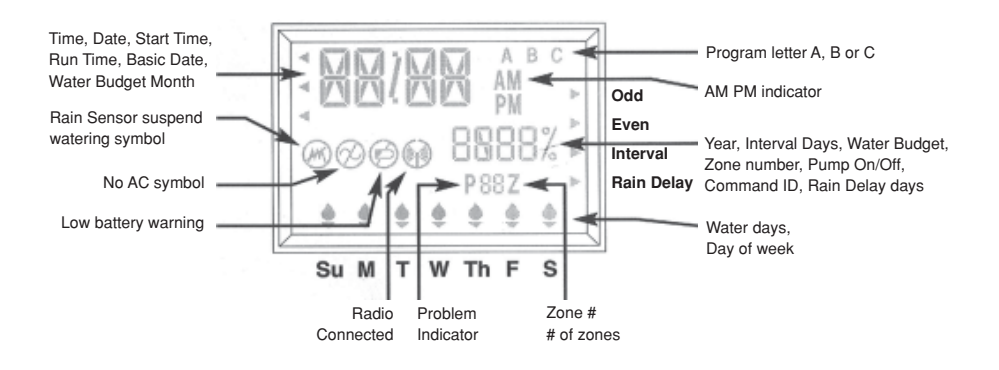

### 7. แบตเตอรี่:

้ใช้ถ่านอัลคาไลน์ขนาด AA 2 ก้อน (ห้ามใช้ถ่าน NiCad)

### 8. หน่วยความจำ:

ใช้หน่วยความจำถาวรในการรักษาโปรแกรมที่ตั้งไว้แม้ว่าจะไม่มีถ่านอัลคาไลน์ (ขนาด AA) หรือกระ แสไฟ 220V ต่ออยู่ โดยหน่วยความจำจะทำการปรับปรุงข้อมูลหลังจากที่ทำการตั้งโปรแกรมเสร็จสิ้น และ ทุกๆ 10 นาที หน่วยความจำถาวรนี้มีอายุการใช้งานต่ำสุด 5 ปี

### 9. ขนาดของสินค้า (โดยประมาณ):

9" H x 12" W x 5" D (สามารถเปิดฝาครอบได้โดยไม่ต้องใช้เครื่องมือ)

## การรดน้ำในแต่ละโซนแบบ Manual (MANUAL)

ให้หมุนปุ่มหมุนใหญ่ไปที่ MANUAL บนหน้าจอจะแสดงโหมดเริ่มต้น โดยจะแสดง zone 1 และ เวลา 10 นาที ซึ่งจะกระพริบอยู่ ให้กดปุ่ม **SELECT (+)** และ (-) เพื่อเลือกโซนที่ต้องการแล้วกดปุ่ม **ADJUST (+)** และ (-) เพื่อกำหนดระยะเวลาของการรดน้ำสำหรับโซนที่ถูกเลือก เมื่อตั้งเสร็จแล้ว คอนโทรลเลอร์จะเริ่มรดน้ำตามเวลาที่ได้ตั้งไว้ในอีก 5 วินาที

**หมายเหตุ:** เมื่อเริ่มการทำงานในโหมด MANUAL แล้ว จะไม่สามารถเปลี่ยนแปลงระยะเวลา ในการรดน้ำที่ตั้งไว้ ในขณะที่กำลังทำงานอยู่ได้

## การใช้โปรแกรมรดน้ำที่ตั้งไว้แบบ Manual (CYCLE)

ให้หมุนปุ่มหมุนใหญ่ไปที่ **CYCLE** หน้าจอจะแสดงโปรแกรมที่ใช้ในปัจจุบันขึ้น ให้หมุนปุ่ม PRO-GRAM ไปที่ A, B หรือ C เพื่อเลือกโปรแกรมที่ต้องการใช้ เมื่อตั้งเสร็จแล้วคอนโทรลเลอร์จะ เริ่มรดน้ำตามเวลาที่ได้ตั้งไว้ในอีก 5 วินาที หลังจากที่โปรแกรม Manual ทำงานเสร็จ คอนโทรลเลอร์ กลับเข้าสู่โปรแกรมรดน้ำที่ตั้งไว้ตามเดิม

**หมายเหตุ:** โหมด CYCLE จะทำงานตามโปรแกรมที่ได้เลือกไว้ทันที โดยไม่สามารถทำการ เปลี่ยนแปลงโปรแกรมได้ในขณะที่โหมด CYCLE ทำงานอยู่

### การทดสอบ 3 นาที (SYRINGE)

ให้หมุนบุ่มหมุนใหญ่ไปที่ **3 MINUTE TEST** โปรแกรม A, B และ C จะกระพริบบนหน้าจอ คอนโทรลเลอร์จะทำการรดน้ำทุกโซนรดน้ำ ในทุกโปรแกรมที่ได้มีการตั้งเอาไว้เป็นเวลา 3 นาที โดยที่ จะทำการข้ามโซนรดน้ำ หรือโปรแกรมที่ไม่ได้ทำการตั้งโปรแกรมเอาไว้ทั้งหมด

## ข้อมูลทางเทคนิค

### 1. หม้อแปลงไฟที่ใช้:

หม้อแปลงภายในคอนโทรลเลอร์ขนาด 24V AC ใช้ไฟ 30VA, 1.25A สำหรับเปิดวาล์วในโซนต่างๆ และวงจร Logic ของคอนโทรลเลอร์ ซึ่งในกรณีที่ใช้มาสเตอร์วาล์ว หรือบั้มรีเลย์นั้น หม้อแปลงไฟ 1 ตัวจะสามารถจ่ายไฟให้มาสเตอร์วาล์ว/บั้มรีเลย์ 1 ตัว และโซลินอยด์วาล์ว 2 ตัว ทำงานพร้อมกันได้ **2. การเไองกับกระแสไฟไร้ว** 

600 W. TVS across secondaries (ดูจาก Circuit Breaker ด้านล่าง)

### 3. การทำงานกับเซ็นเซอร์:

EZ Pro<sup>™</sup> สามารถทำงานโดยที่มีหรือไม่ต้องมีเซ็นเซอร์ก็ได้ การใช้เซ็นเซอร์นั้น สายไฟจะต้อง ต่อให้ถูกต้องและแน่นหนา แต่ถ้าไม่ใช้เซ็นเซอร์จะต้องใส่ Jumper ที่ทางผู้ผลิตให้มาด้วย

## การใส่ถ่านและการเริ่มการใช้งานคอนโทรลเลอร์

ถอดฝาครอบที่อยู่ด้านล่างหน้าจอแสดงผลออก แล้วใส่ถ่านอัลคาไลน์ขนาด AA เข้าไปในรังถ่าน ถ่านไฟฉายนี้จะทำให้ EZ Pro<sup>™</sup> สามารถตั้งโปรแกรมได้โดยไม่ต้องใช้ไฟ AC และเป็นแหล่งจ่ายไฟเพื่อ รักษาเวลาบัจจุบันของคอนโทรลเลอร์ในกรณีที่ไฟฟ้าถูกตัด โดยถ้าไม่ได้ใส่ถ่านอัลคาไลน์ หรือถ่านอัล คาไลน์หมด คอนโทรลเลอร์จะไม่สามารถบันทึกเวลาในขณะที่ไฟดับได้ ดังนั้นควรตรวจเช็คและ ทำการเปลี่ยนถ่านไฟฉายเมื่อมีสัญญาณเตือนถ่านอ่อนบนหน้าจอ

**หมายเหตุ:** โปรแกรมรดน้ำที่ตั้งไว้จะถูกเก็บอยู่ในหน่วยความจำถาวร ดังนั้นโปรแกรมที่ตั้งไว้จะ ไม่ถูกลบทิ้งเนื่องจากไฟดับหรือถ่านหมดเด็ดขาด

ข้อควรระวัง: ให้ใช้ถ่านอัลคาไลน์เท่านั้น การใช้ถ่าน NiCad นั้น ถ่านอาจแตกหรือเกิดการระเบิด ซึ่งอาจทำให้ผู้ใช้บาดเจ็บหรือทำให้อุปกรณ์ชำรุด,เสียหายได้

## การตั้งโปรแกรม EZ PRO™

## รายละเอียดทั่วไป

EZ Pro<sup>™</sup> สามารถตั้งโปรแกรมได้โดยไม่ต้องใช้ไฟ AC แต่จะใช้ไฟจากถ่านไฟฉายขนาด AA 2 ก้อนแทน ก่อนที่ตั้งโปรแกรม ผู้ใช้งานควรศึกษาคำแนะนำในการตั้งโปรแกรมต่อไปนี้เพื่อประโยชน์ ในการใช้งานสูงสุด

- ถ้าตัวเลขหรือตัวอักษรบนหน้าจอตัวไหนที่กระพริบอยู่ แสดงว่าส่วนดังกล่าวสามารถเปลี่ยนแปลง ได้โดยตัวผู้ใช้งาน
- เมื่อกดปุ่ม (+) หรือ (-) ค้างไว้ 3 วินาที จะสามารถเลื่อนเคอร์เซอร์หรือเพิ่ม/ลดหมายเลขได้เร็วขึ้น
- ให้เช็คดูให้แน่ใจว่ามีอักษรที่แสดงถึงโปรแกรมที่ได้ตั้งไว้ ขึ้นอยู่บนหน้าจอ ซึ่งโปรแกรมที่ถูกตั้งไว้ ทั้งหมดจะถูกแสดงด้วยตัวอักษรต่างๆบนหน้าจอ
- คอนโทรลเลอร์รุ่นนี้จะไม่มีปุ่มตกลง (Enter) แต่จะบันทึกการเปลี่ยนแปลงที่คุณทำทุกครั้งโดย อัตโนมัติ
- ถ้าคุณทำการเปลี่ยนแปลงโปรแกรมในขณะที่โปรแกรมดังกล่าวกำลังทำงานอยู่ โปรแกรมนั้นจะ หยุดทำงานทันที และจะกลับมาทำงานอีกครั้งตามเวลาที่ผู้ใช้ตั้งไว้
- •ในขณะที่ไม่ได้ใช้โปรแกรมใดๆ หน้าจอของคอนโทรลเลอร์จะแสดงวันและเวลาบัจจุบัน
- ในการใช้ระบบ Manual คอนโทรลเลอร์จะทำการ Delay ให้ 5 วินาที โดยในเวลานี้คุณสามารถ เดินออกจากบริเวณนั้น หรือจะปรับเปลี่ยนโปรแกรมต่อไปก็ได้ โดยในการปรับเปลี่ยนโปรแกรม ทุกๆครั้ง คอนโทรลเลอร์จะทำการ Delay ให้ 5 วินาทีทุกครั้ง
- การใช้ระบบ MANUAL, CYCLE หรือ 3 MINUTE TEST นั้นจะสามารถทำได้ในขณะที่ ปุ่มหมุนเลือกโหมดอยู่ในตำแหน่ง AUTO เท่านั้น

- หลังจากที่ระบบ MANUAL, CYCLE หรือ 3 MINUTE TEST ทำงานเสร็จแล้ว คอนโทรลเลอร์จะ ปรับตัวเองกลับมาที่โหมด AUTO โดยอัตโนมัติ
- เซ็นเซอร์ต่างๆ จะไม่มีผลต่อการใช้ระบบที่กล่าวไว้ข้างต้น ดังนั้นคุณจึงสามารถใช้ระบบทดสอบ เหล่านี้ในขณะที่เซ็นเซอร์ยังทำงานอยู่ได้

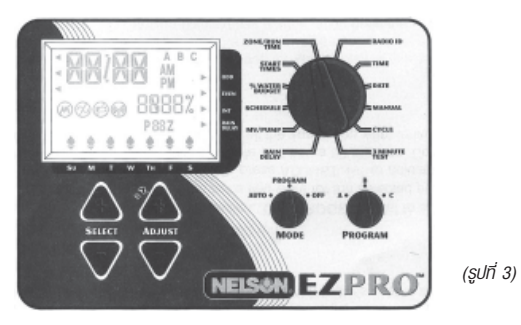

### ลักษณะของแผงหน้าปัด

หน้าปัดของคอนโทรลเลอร์นั้น (ดูรูปที่ 3) จะมีหน้าจอ LCD, ปุ่มยาง 4 ปุ่ม, ปุ่มหมุนขนาดใหญ่ 1 ปุ่ม และปุ่มหมุนขนาดเล็ก 2 ปุ่ม ปุ่มยางนั้นจะมีคำว่า SELECT และ ADJUST พิมพ์ติดอยู่ซึ่งเป็น หัวใจสำคัญของการตั้งโปรแกรมแบบ SELECT & ADJUST<sup>™</sup> ของ Nelson โดยในปุ่มยางจะมีปุ่ม (+) และ (-) สำหรับการเคลื่อนย้าย/ปรับค่าในส่วนต่างๆ ที่ต้องการที่จะปรับ

SELECT & ADJUST<sup>™</sup> มีหลักการง่ายๆคือ แรกสุดให้ผู้ใช้งานเลือก (SELECT) สิ่งที่คุณต้องการจะ ตั้งแล้วปรับเปลี่ยน (ADJUST) ค่าตามต้องการ ยกตัวอย่างเช่น ถ้าผู้ใช้งานต้องการตั้งเวลาให้รดน้ำ 10 นาทีในโซนที่ 5 คุณจะต้องใช้ปุ่มเลือก SELECT (+) และ (-) เพื่อเลือกทีโซนที่ 5 เมื่อเลือกแล้วให้ใช้ปุ่ม ปรับเปลี่ยน ADJUST (+) และ (-) เพื่อตั้งระยะเวลาการรดน้ำไปที่ 10 นาที

แต่มีการตั้งโปรแกรมในบางกรณีที่ต้องการใช้เฉพาะปุ่ม SELECT หรือปุ่ม ADJUST อย่างเดียว ซึ่งจะมีการอธิบายถึงกรณีนี้ต่อไปในหัวข้ออื่นๆ

### หมายเหตุ:

- ในการตั้งโปรแกรม ปุ่มหมุนเลือกโหมด (MODE) ต้องอยู่ในตำแหน่ง PROGRAM ทุกครั้ง
- ทุกครั้งที่กดปุ่ม (+) หรือ (-) เวลาจะเพิ่มขึ้นหรือลดลง 1 นาที แต่ถ้ากดปุ่ม (+) หรือ (-)
   ค้างไว้ 3 วินาทีจะเป็นการเพิ่มหรือลดเวลาอย่างรวดเร็ว
- รายละเอียดเกี่ยวกับหน้าจอ LCD สามารถดูได้ในส่วนของข้อมูลทางเทคนิค

### ฟ้งก์ชั่น Rain Delay

ในกรณีที่ผู้ใช้งานต้องการหยุดโปรแกรมรดน้ำไว้ชั่วคราว ตามระยะเวลาที่กำหนด (ไม่เกิน 99 วัน) EZ Pro<sup>™</sup> สามารถหยุดการรดน้ำชั่วคราวได้ โดยสามารถตั้งให้หยุดเฉพาะโปรแกรมใดโปรแกรมหนึ่ง (A, B หรือ C) หยุด 2 โปรแกรม (AB, AC หรือ BC) หรือหยุดโปรแกรมรดน้ำทั้งหมด (ABC) ให้หมุนปุ่มหมุนใหญ่ไปที่ RAIN DELAY หน้าจอจะแสดงลูกศร RAIN DELAY และจำนวนวันที่ ทยุดการรดน้ำไว้ กดปุ่ม SELECT (+) หรือ (-) เพื่อเลือกโปรแกรมที่ต้องการหยุดรดน้ำ (A, B, C AB, AC, BC หรือ ABC) แล้วกดปุ่ม ADJUST (+) หรือ (-) เพื่อเลือกจำนวนวันที่ต้องการหยุดรดน้ำ (1-99 วัน) แล้วจึงหมุนปุ่ม MODE กลับไปที่ AUTO ซึ่งในช่วงระยะเวลาดังกล่าว ลูกศร RAIN DELAY จะ กระพริบ และโปรแกรมรดน้ำที่เลือกไว้จะไม่ทำงาน โปรแกรมรดน้ำจะกลับมาทำงานอีกครั้ง เมื่อผ่านช่วงเวลาหยุดรดน้ำที่ได้ตั้งไว้ไปแล้ว

### การปิดดอนโทรลเลอร์

หมุนปุ่มหมุนเลือกโหมดไปที่ OFF คอนโทรลเลอร์จะหยุดการทำงานทันทึในทุกระบบ แต่นาฬิกา จะยังคงทำงานอยู่รวมทั้งโปรแกรมที่ตั้งไว้ก็จะยังอยู่ด้วย ถ้าต้องการให้คอนโทรลเลอร์กลับมาทำงานอีก ครั้ง ให้หมุนปุ่มหมุนเลือกโหมดไปที่ AUTO เพื่อเริ่มการทำงานตามโปรแกรมที่ได้ตั้งไว้ หมายเหตุ : หน่วยความจำถาวรจะทำการเก็บรักษาโปรแกรมที่ตั้งไว้แม้ว่าจะไม่มีถ่านอัลคาไลน์ (ขนาด AA) หรือกระแสไฟ 220V. ต่ออยู่ก็ตาม แต่จะไม่ทำการบันทึกวัน/เวลาปัจจุบันไว้ ดังนั้นหากไฟดับ โดยที่ไม่ได้ใส่ถ่านอัลคาไลน์เอาไว้หรือถ่านหมด ผู้ใช้งานจะต้องตั้งวัน/เวลาปัจจุบันใหม่อีกครั้ง

### ระบบพิเศษ

EZ Pro<sup>™</sup> มีระบบ Manual/ทดสอบ 3 แบบ เพื่อใช้ในการตรวจเช็คการทำงานของคอนโทรลเลอร์ หรือเมื่อต้องการรดน้ำในทันที ซึ่งการทำงานดังกล่าวจะยกเลิกโปรแกรมทั้งหมดที่ได้ตั้งไว้ ชั่วคราว โดยในล่วนนี้จะแสดงถึงวิธีการตั้งคอนโทรลเลอร์ให้ทำงานแบบ Manual 2 แบบ ได้แก่ ·

- การรดน้ำในแต่ละโซนแบบ Manual

- การใช้โปรแกรมรดน้ำที่ตั้งไว้แบบ Manual

- การทดสอบ 3 นาทีในทุกๆโซนรดน้ำที่ตั้งโปรแกรมไว้

### หมายเหตุ :

 ระบบ Manual ทั้ง 3 แบบ จะต้องใช้งานในขณะที่ปุ่มหมุนเลือกโหมด (MODE) อยู่ที่ AUTO เท่านั้น ซึ่งคอนโทรลเลอร์จะทำงานตามโปรแกรมที่ได้ตั้งไว้เดิมอีกครั้งเมื่อเสร็จสิ้นการใช้งานในระบบ Manual

 ระบบ Manual ทั้ง 2 แบบ จะทำงานโดยไม่สนใจการทำงานเซ็นเซอร์น้ำฝน โดยในขณะที่ใช้ ระบบ Manual อยู่ เซ็นเซอร์น้ำจะหยุดทำงาน

## การตั้งแผนการรดน้ำแบบวัน คู่/คี่ (ODD/EVEN)

ให้หมุนปุ่มหมุนใหญ่ไปที่ SCHEDULE บนหน้าจอจะแสดงแผนการที่ใช้อยู่ล่าสุด การแผนวันคู่/คื่ ทำได้โดยกดปุ่ม SELECT จนกว่าจะมีลูกศรปรากฏอยู่ข้างหน้าวันคู่ (ODD) หรือ วันคี่ (EVEN) ให้เลือกว่าจะรดในวันคี่ / คูโดยกดปุ่ม **SELECT** จนกว่าจะมีลูกศรปรากฏอยู่หน้าวันที่ต้องการรดน้ำ **หมายเหตุ:** การตั้งโปรแกรมแบบ ODD/EVEN จะลบแผนการอื่นๆที่ได้เลือกไว้แล้วก่อนหน้านี้ การตั้งแผนการรดน้ำแบบช่วงระยะเวลา (INTERVAL)

ให้หมุนปุ่มหมุนใหญ่ไปที่ SCHEDULE บนหน้าจอจะแสดงแผนการที่ใช้อยู่ล่าสุด กดปุ่ม **SELECT** จนกว่าจะมีลูกศรปรากฏอยู่ข้างหน้า INT (INTERVAL) กดปุ่ม **ADJUST (+)** และ (-) เพื่อตั้งการเว้น ระยะของการรดน้ำในแต่ละครั้ง โดยตั้งได้ตั้งแต่ 1 วัน (รดทุกวัน) จนถึง 30 วัน (รดทุกๆ 30 วัน) ซึ่งวันที่แสดงขึ้นบนหน้าจอจะเป็นวันแรกของแผนการรดน้ำ (จะแสดงเป็นวันที่บัจจุบันถ้าตั้งให้รดน้ำใน วันแรก) ผู้ใช้งานสามารถตั้งได้โดย กดปุ่ม **ADJUST (+)** และ (-) เพื่อเลื่อนวันที่ๆต้องการรดน้ำออกไปได้ (ตั้งแต่ 1 - 30 วันเท่านั้น)

ทมายเหตุ: การตั้งโปรแกรมแบบ INTERVAL จะลบแผนการอื่นๆที่เลือกไว้แล้วก่อนหน้านี้

## การเรียกดูโปรแกรมที่ตั้งไว้

การเรียกดูโปรแกรมที่ได้ตั้งไว้ ทำได้โดยหมุนปุ่มหมุนเลือกโหมด (MODE) มาที่ PROGRAM แล้วให้หมุนปุ่มหมุนใหญ่ไปยังส่วนที่ต้องการจะเรียกดู และเมื่อต้องการที่จะดูการตั้งโปรแกรมในโซนอื่นๆ หรือระยะเวลาในการให้น้ำ (1, 2, หรือ 3) ให้ใช้ปุ่ม SELECT (+) และ (-) เท่านั้น ทมายเหตุ : เนื่องจากการเรียกดูโปรแกรมที่ได้ตั้งไว้นั้น จะต้องกระทำในโหมด PROGRAM เท่านั้น จึงมีความเป็นไปได้ที่โปรแกรมที่ตั้งไว้อาจถูกเปลี่ยนโดยไม่ได้ตั้งใจ จึงขอให้ผู้ใช้งานระวังด้วย

## การใช้มาสเตอร์วาล์ว / ปั๊มรีเลย์

ผู้ใช้งานสามารถเลือกเปิด-ปิดมาสเตอร์วาล์ว/ปั๊มรีเลย์ สำหรับการรดน้ำในแต่ละโซนได้ โดยให้หมุน ปุ่มหมุนใหญ่ไปที่ MV/PUMP แล้วกดปุ่ม SELECT (+) และ (-) เพื่อเลือกโซนรดน้ำที่ต้องการ แล้วกดปุ่ม ADJUST (+) หรือ (-) เพื่อเลือกเปิด-ปิดมาสเตอร์วาล์ว/ปั๊มรีเลย์เมื่อมีการรดน้ำในโซนนั้นๆ บนหน้าจอจะ แสดงหมายเลขโซนรดน้ำ และคำว่า ON หรือ OFF ในโซนรดน้ำใดๆที่มีคำว่า OFF ปรากฏขึ้นจะ ไม่มีการเปิดมาสเตอร์วาล์ว/ปั๊มรีเลย์

### การตั้งเวลาปัจจุบัน

ให้หมุนปุ่มหมุนใหญ่ไปที่ TIME ให้กดปุ่ม SELECT (+) หรือ (-) เพื่อเลือกระหว่าง ชั่วโมง, นาที หรือโหมดแสดงเวลา (12 หรือ 24 ชั่วโมง) แล้วกดปุ่ม ADJUST (+) หรือ (-) เพื่อทำการตั้ง ซึ่งใน โหมดแสดงเวลาแบบ 12 ชั่วโมง จะไม่มีการบอก AM แต่จะมีสัญลักษณ์ PM บอกเมื่อเข้าสู่ 12 ชั่วโมง หลัง

## การตั้งวันที่ปัจจุบันและวันในสัปดาห์

ให้หมุนปุ่มหมุนใหญ่ไปที่ DATE ให้กดปุ่ม SELECT (+) หรือ (-) เพื่อเลือกระหว่าง วัน/เดือน/ปี แล้วกดปุ่ม ADJUST (+) หรือ (-) เพื่อตั้งวัน / เดือน / ปี ที่ต้องการ วันในสัปดาห์จะแสดงขึ้นมาโดย อัตโนมัติเมื่อตังวันที่บัจจุบันเสร็จแล้ว โดย EZ Pro<sup>™</sup> จะมีระบบนับวันใน 1 เดือน ( 30 หรือ 31 วัน) รวมถึง วันที่ 29 กุมภาพันธ์ ทุกๆ 4 ปีด้วย

## การเลือกพื้นที่ (โซน) และการตั้งระยะเวลาการให้น้ำ

ระยะเวลาการรดน้ำของในพื้นที่หนึ่งๆกำหนดว่าในโซนหนึ่งๆจะได้น้ำนานเท่าไหร่ ซึ่งสามารถตั้ง ได้โดยหมุนปุ่มหมุนใหญ่ไปที่ ZONE/RUN TIME หมุนปุ่มหมุน PROGRAM เพื่อเลือกโปรแกรม ที่ต้องการ (A. B. หรือ C) แล้วกดปุ่ม SELECT (+) หรือ (-) เพื่อเลือกโซนที่คุณต้องการใน โปรแกรมที่เลือกไว้ เมื่อตัวเลขแสดงโซนรดน้ำปรากฏขึ้นบนหน้าจอ ให้กดปุ่ม ADJUST (+) หรือ (-) เพื่อปรับเปลี่ยนระยะเวลาการรดน้ำสำหรับโซนนั้นๆ โดยระยะเวลาในการรดน้ำนั้นสามารถปรับได้ดั้งแต่ 1 นาทีจนถึง 9 ชั่วโมง 59 นาที หลังจากที่ทำเสร็จ 1 โซนแล้ว ให้เลือกโซนต่อๆไปและทำการปรับเปลี่ยน ระยะเวลาการรดน้ำจนครบทุกโซนตามที่คุณต้องการ

ก่อนการตั้งโปรแกรมในโซนแรกและหลังการตั้งโปรแกรมในโซนสุดท้ายจะมีการรวมระยะ เวลาการรดน้ำทั้งหมด (Run time Summation) ซึ่งจะแสดงผลรวมระยะเวลาการรดน้ำทั้ง หมดในโปรแกรม บนหน้าจอจะแสดงคำว่า "ALL" พร้อมกับตัวเลขผลรวมระยะเวลาการรดน้ำทั้งหมด ตัวเลขนี้คือผลรวมของระยะเวลาการรดน้ำสำหรับโปรแกรมที่ได้เลือกตั้งไว้ (ปริมาณน้ำ 100 %)

**ตัวอย่าง:** ได้มีการตั้งโปรแกรมให้รดน้ำ 5 นาทีในโซนที่ 1 ; 12 นาทีในโซนที่ 2 ; 6นาทีในโซนที่ 4 ดังนั้นผลรวมระยะเวลาการรดน้ำทั้งหมดที่แสดงบนหน้าจอคือ 23 นาที

## การตั้งโปรแกรม

## การตั้งเวลาเริ่มรดน้ำ (START TIMES)

เวลาเริ่มรดน้ำ (START TIMES) คือเวลาที่โปรแกรมจะเริ่มทำงานในทุกๆวัน ซึ่งในคอนโทรลเลอร์รุ่น EZ Pro<sup>™</sup> นั้นสามารถเวลาเริ่มรดน้ำได้ 4 ครั้งต่อ 1 โปรแกรม ทำได้โดยให้หมุนปุ่มหมุนใหญ่ไปที่ START TIMES แล้วกดปุ่ม SELECT (+) หรือ (-) เพื่อเลือกเลือกหมายเลขที่จะตั้งเวลาเริ่มต้น (1, 2, 3 หรือ 4) กดปุ่ม ADJUST (+) หรือ (-) เพื่อตั้งเวลาที่จะเริ่มโปรแกรม ถ้าต้องการตั้งเวลาเริ่มต้นอื่นๆอีก ให้ทำตามวิธีการที่กล่าวมาอีกครั้ง

## ฟังก์ชั่นรวมเวลาเริ่มรดน้ำ (STACKING START TIMES)

ในกรณีที่มีการตั้งระยะเวลารดน้ำในการเริ่มรดน้ำครั้งแรกซ้อนทับกันกับเวลาเริ่มรดน้ำในครั้งที่ 2 EZ Pro<sup>™</sup> จะรวมเวลาเริ่มรดน้ำทั้งสองครั้งเข้าด้วยกัน โดยการรดน้ำในครั้งที่ 2 จะเริ่มขึ้น เมื่อการรดน้ำในครั้งแรกจบลง

## การตั้ง % ของปริมาณน้ำที่จะรด (% WATER BUDGET)

การตั้ง % ของปริมาณน้ำที่จะรด (% WATER BUDGET) นั้นจะเปลี่ยนระยะเวลาการ ให้น้ำในโปรแกรมโดยคิดเป็น % โดยใส่ได้ตั้งแต่ 0 - 200% (นั่นคือ ถ้าตั้ง%ของระยะเวลาการให้น้ำ 10 นาที ไว้ที่ 50% ระยะเวลาการให้น้ำจะลดเหลือ 5 นาที) ซึ่งจะเป็นประโยชน์ ในกรณีที่อยู่ในระ หว่างช่วงเปลี่ยนฤดู ในสภาพอากาศที่แห้งแล้ง คุณอาจต้องการเพิ่มระยะเวลาการให้น้ำของ โปรแกรมในแต่ละโชน ด้วยการใช้ % WATER BUDGET นั้น จะปรับระยะการให้น้ำในแต่ละ โชนด้วยการเปลี่ยนค่าเพียง 1 ค่าเท่านั้น

การตั้ง % ของปริมาณน้ำที่จะรด ทำได้โดยหมุนปุ่มหมุนใหญ่ไปที่ % WATER BUDGET เครื่องหมาย % จะปรากฏขึ้นบนหน้าจอ แสดงให้เห็นว่าได้เข้าสู่การตั้ง % WATER BUDGET แล้ว กดปุ่ม ADJUST (+) หรือ (-) เพื่อเลือก % ที่ต้องการ ถ้าตั้ง % ไว้ที่ 110% หรือมากกว่านี้ EZ PRo<sup>™</sup> จะแบ่งระยะเวลาการให้น้ำเบ็น 2 ครั้งเพื่อลดปริมาณการไหลออกของน้ำจากพื้นที่นั้นๆ โดยถ้ารดน้ำใน ครั้งแรกเสร็จแล้ว จะตามด้วยครั้งที่ 2 ทันที

**หมายเหตุ:** WATER BUDGET ที่ตั้งไว้นั้นจะสามารถได้แค่ในโปรแกรมที่ได้ตั้งไว้เท่านั้น (A, B หรือ C) ถ้าต้องการใช้งาน % WATER BUDGET ในโปรแกรม A, B และ C ทั้ง 3 โปรแกรม จะต้องตั้ง % WATER BUDGET ให้กับทั้ง 3 โปรแกรมก่อน

## การตั้งปริมาณน้ำที่จะรดในแต่ละเดือน

EZ Pro<sup>™</sup> สามารถที่จะตั้ง % ของปริมาณน้ำที่จะรดในแต่ละเดือนได้ โดยคุณสมบัตินี้ ทำให้ผู้ใช้งานสามารถ ปรับเปลี่ยนโปรแกรมรดน้ำในแต่ละเดือน โดยคำนึงถึงเดือนที่แห้งแล้ง หรือเดือนที่มีฝนชุกในระยะเวลา 1 ปีได้ การตั้งปริมาณน้ำที่จะรดในแต่ละเดือน ทำได้โดยหมุนปุ่มหมุนใหญ่ไปที่ % WATER BUDGET แล้วกด SELECT (+) และ (-) พร้อมกันค้างไว้ 2 วินาที กดปุ่ม SELECT (+) หรือ (-) เพื่อเลือกเดือนที่ต้องการ กดปุ่ม ADJUST (+) หรือ (-) เพื่อเลือก % รดน้ำที่ต้องการสำหรับเดือนนั้นๆ ตั้งแต่ 0 - 200% ถ้าผู้ใช้งานตั้ง % การรดน้ำไว้ที่ 0% ในเดือนใดๆ ก็จะไม่มีการรดน้ำในเดือนนั้นๆ

## การวางแผนการให้น้ำ

สรุปสิ่งสำคัญต่างๆในการวางแผนการให้น้ำสำหรับ EZ Pro™

EZ Pro<sup>™</sup> มีแผนการให้น้ำให้เลือก 3 แบบได้แก่

- การเลือกวันที่ตองการรดน้ำใน 1 สัปดาห์ (WATER DAYS) หรือการรดน้ำทุกวัน คุณสามารถเลือกวันต่างๆใน 1 สัปดาห์ที่คุณต้องการรดน้ำได้
- การรดน้ำในวันคู่/คี่ (ODD/EVEN) เป็นการสั่งให้คอนโทรลเลอร์ทำการรดน้ำในวันคู่ หรือวันคี่ (ในกรณีที่เดือนมี 31 วัน คอนโทรลเลอร์จะทำการรดน้ำทั้งในวันที่ 31 และวันที่ 1 ของเดือนถัดไป)
- การรดน้ำโดยเว้นช่วงระยะเวลา (INTERVAL) จะตั้งโปรแกรมให้รดน้ำทุกๆ X วัน
   (X เป็นตัวเลขตั้งแต่ 1 30) หมายเลข 1 ในช่วงระยะเวลา (INTERVAL) จะเป็นการรดน้ำ
   ทุกๆวัน ในขณะที่คุณใช้ตัวเลือกนี้คุณสามารถสั่งให้คอนโทรลเลอร์เริ่มการรดน้ำในวันไหน
   (สามารถชะลอได้นานที่สุดถึง 30 วัน)

เมื่อหมุนบุ่มหมุนใหญ่ไปที่ SCHEDULE แล้ว บนหน้าจอจะแสดงถึงแผนการรดน้ำที่กำลังใช้อยู่ใน บัจจุบัน (ช่วงระยะเวลาในการรดน้ำ (INTERVAL) จะอยู่ที่ 1 วัน) กดบุ่ม SELECT (+) หรือ (-) เพื่อเลือกแผนการให้น้ำที่ต้องการ ตรวจดูให้แน่ใจว่าบุ่ม PROGRAM ได้ถูกหมุนมาอยู่ที่โปรแกรม ที่ต้องการแล้ว (A, B หรือ C) แผนการรดน้ำจะถูกเลือกใช้ก็ต่อเมื่อผู้ใช้งานกดบุ่ม SELECT หรือบุ่ม ADJUST แล้ว ซึ่งแผนการอันเก่าที่ตั้งไว้จะแทนที่ด้วยแผนการที่ได้ตั้งใหม่ทันที

## การเลือกวันที่ต้องการรดน้ำใน 1 สัปดาห์ (WATER DAYS)

ให้หมุนปุ่มหมุนใหญ่ไปที่ SCHEDULE กดปุ่ม **SELECT** จนกว่าจะมีสัญลักษณ์รูปหยดน้ำ ปรากฏขึ้นบนหน้าจอ แล้วกดปุ่ม **ADJUST (+)** เพื่อเลือกวันในสัปดาห์ที่ต้องการรดน้ำ หรือกดปุ่ม **ADJUST (-)** เพื่อยกเลิกการรดน้ำในวันนั้นๆ โดยจะมีลูกศรกระพริบอยู่บนวันที่กำลังจะเลือกรดน้ำ สัญลักษณ์รูปหยดน้ำจะติดก็ต่อเมื่อผู้ใช้งานเลือกที่จะรดน้ำในวันนั้นๆแล้ว ลูกศรจะกระพริบในวันถัดไป ให้ทำการเลือกวันที่จะรดน้ำต่อไปจนกว่าจะครบทั้ง 7 วัน

**หมายเหตุ:** การตั้งโปรแกรมแบบ WATER DAYS จะลบแผนการอื่นๆที่มีอยู่ในโปรแกรมที่เลือกไว้ ทั้งหมด